# Implementieren von CA-signierten Zertifikaten in einer CCE-Lösung

# Inhalt

Einleitung Voraussetzungen Anforderungen Verwendete Komponenten Hintergrund Vorgehensweise CCE Windows-basierte Server 1. CSR erstellen 2. Entgegennehmen der von der Zertifizierungsstelle signierten Zertifikate 3. Laden Sie die CA Signed Certificates hoch 4. Binden des von der Zertifizierungsstelle signierten Zertifikats an IIS 5. Binden des CA-signierten Zertifikats an das Diagnoseportal 6. Importieren Sie das Stamm- und Zwischenzertifikat in den Java-Schlüsselspeicher. **CVP-Lösung** 1. Zertifikate mit FODN generieren 2. CSR erstellen 3. Entgegennehmen der von der Zertifizierungsstelle signierten Zertifikate 4. Importieren Sie die von der Zertifizierungsstelle signierten Zertifikate **VOS-Server** 1. CSR-Zertifikat generieren 2. Entgegennehmen der von der Zertifizierungsstelle signierten Zertifikate 3. Laden Sie die Anwendungs- und Stammzertifikate hoch. Überprüfung Fehlerbehebung

ZugehörigeInformationen

# Einleitung

In diesem Dokument wird die Implementierung von CA-Zertifikaten (Certificate Authority) in der CCE-Lösung (Cisco Contact Center Enterprise) beschrieben.

Beiträge von Anuj Bhatia, Robert Rogier und Ramiro Amaya, Cisco TAC Engineers.

## Voraussetzungen

## Anforderungen

Cisco empfiehlt, dass Sie über Kenntnisse in folgenden Bereichen verfügen:

- Unified Contact Center Enterprise (UCCE) Version 12.5(1)
- Package Contact Center Enterprise Version 12.5(1)
- Customer Voice Portal (CVP) Version 12.5 (1)
- Cisco Virtualized Voice Browser (VB)
- Cisco CVP Operations and Administration Console (OAMP)

- Cisco Unified Intelligence Center (CUIC)
- Cisco Unified Communication Manager (CUCM)

## Verwendete Komponenten

Die Informationen in diesem Dokument basieren auf folgenden Software-Versionen:

- PCCE 12.5(1)
- CVP 12.5(1)
- Cisco VVB 12,5
- Feinheiten 12,5
- CUIC 12.5
- Windows 2016

Die Informationen in diesem Dokument beziehen sich auf Geräte in einer speziell eingerichteten Testumgebung. Alle Geräte, die in diesem Dokument benutzt wurden, begannen mit einer gelöschten (Nichterfüllungs) Konfiguration. Wenn Ihr Netzwerk in Betrieb ist, stellen Sie sicher, dass Sie die möglichen Auswirkungen aller Befehle kennen.

## Hintergrund

Zertifikate werden verwendet, um sicherzustellen, dass die Kommunikation mit der Authentifizierung zwischen Clients und Servern sicher ist.

Benutzer können Zertifikate von einer Zertifizierungsstelle erwerben oder selbst signierte Zertifikate verwenden.

Selbstsignierte Zertifikate (wie der Name schon sagt) werden von derselben Stelle signiert, deren Identität sie bescheinigen, während sie von einer Zertifizierungsstelle signiert werden. Selbstsignierte Zertifikate werden nicht als so sicher wie CA-Zertifikate betrachtet, werden jedoch standardmäßig in vielen Anwendungen verwendet.

In der Package Contact Center Enterprise (PCCE)-Lösung Version 12.x werden alle Komponenten der Lösung von Single Pane of Glass (SPOG) gesteuert, der auf dem Hauptserver der Admin Workstation (AW) gehostet wird.

Aufgrund von Security Management Compliance (SRC) in der PCCE 12.5(1)-Version erfolgt die gesamte Kommunikation zwischen SPOG und anderen Komponenten der Lösung über ein sicheres HTTP-Protokoll. In UCCE 12.5 erfolgt die Kommunikation zwischen den Komponenten ebenfalls über ein sicheres HTTP-Protokoll.

In diesem Dokument werden die erforderlichen Schritte zum Implementieren von CA-signierten Zertifikaten in einer CCE-Lösung für die sichere HTTP-Kommunikation detailliert beschrieben. Weitere Sicherheitsüberlegungen zu UCCE finden Sie in den <u>UCCE-Sicherheitsrichtlinien</u>. Informationen zu zusätzlichen sicheren CVP-Verbindungen, die sich von sicheren HTTP-Verbindungen unterscheiden, finden Sie in den Sicherheitsrichtlinien im CVP-Konfigurationsleitfaden: <u>CVP Security Guidelines</u>.

## Vorgehensweise

## **CCE Windows-basierte Server**

1. CSR erstellen

In diesem Verfahren wird erläutert, wie Sie eine CSR-Anforderung (Certificate Signing Request) vom Internetinformationsdienste-Manager (IIS-Manager) generieren.

Schritt 1: Melden Sie sich bei Windows an, und wählen Sie **Systemsteuerung > Verwaltung > Internetinformationsdienste (IIS)-Manager aus**.

Schritt 2: Klicken Sie im Bereich Verbindungen auf den Servernamen. Der Server-Hauptbereich wird angezeigt.

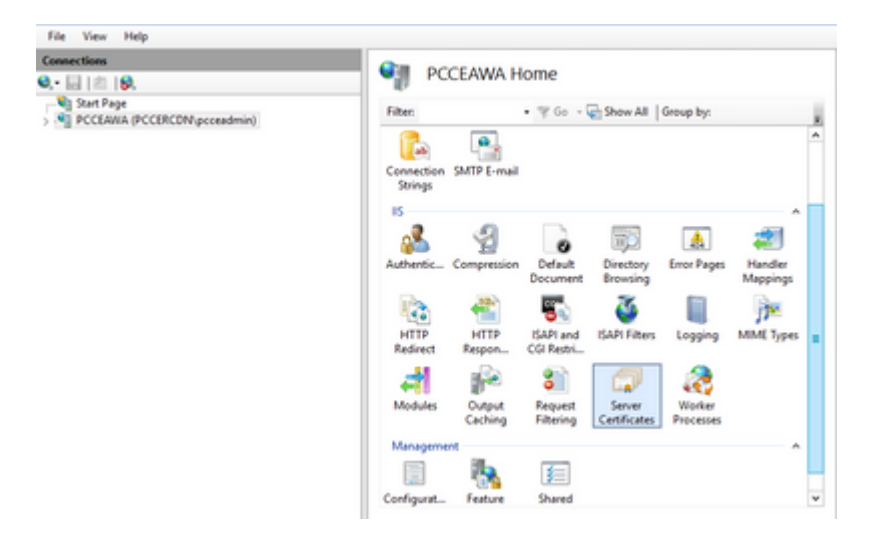

Schritt 3: Doppelklicken Sie im IIS-Bereich auf Serverzertifikate.

| Connections                | <b>A B</b> | CE ANALA LI       |                           |                          |                     |                        |   |
|----------------------------|------------|-------------------|---------------------------|--------------------------|---------------------|------------------------|---|
| a,• 🔜   🖄   😣              | - PC       | CEAWA H           | ome                       |                          |                     |                        |   |
| Start Page                 | Filter     |                   | • ¥ 60 -                  | Show All                 | Group by:           |                        | 1 |
| - Treesman (concernations) | Connection | SMTP E-mail       |                           |                          |                     |                        | ^ |
|                            | Authentic  | Compression       | Default                   | Directory                | Error Pages         | A<br>Handler           |   |
|                            | HITP       | HTTP              | ISAPI and                 | Erowsing<br>SAPI Filters | Logging             | Mappings<br>MIME Types |   |
|                            | Modules    | Output<br>Caching | 8<br>Request<br>Filtering | Server<br>Certificates   | Worker<br>Processes |                        |   |
|                            | Manageme   | 1                 | E                         |                          |                     | ^                      |   |
|                            | Carland    | - US 🔒            | () - ()                   |                          |                     |                        |   |

Schritt 4: Klicken Sie im Aktionsbereich auf Zertifikatsanforderung erstellen.

| Connections                                 | <b>O</b> <sup>2</sup>                                             |                                                          |                                    | Actions                                                  |
|---------------------------------------------|-------------------------------------------------------------------|----------------------------------------------------------|------------------------------------|----------------------------------------------------------|
| 🔍 - 🔛 ( 🖄 ) 😣                               | Server Certrica                                                   | tes                                                      |                                    | import                                                   |
| Start Page<br>PCCLARIA (PCCIRCDN pcceadmin) | Use this feature to request and m<br>websites configured for SSL. | anage certificates that the IIIeb se                     | ver can use with                   | Create Certificate Request<br>Complete Certificate Reque |
|                                             | Filter • 7                                                        | Go - 😨 Show All   Group by:                              |                                    | Create Domain Certificate.                               |
|                                             | Name *                                                            | Issued To                                                | Issued By                          | Create Self-Signed Centificat                            |
|                                             | Cisca ICM Diagnostic Framew<br>Cisca ICM 59, Certificate          | PCCEANA.PCCERCDN.cisco.c<br>PCCEANA.PCCERCDN.cisco.c     | PCCEANA.PCCERCI<br>PCCEANA.PCCERCI | Enable Automatic Rebind of<br>Renewed Certificate        |
|                                             | Cisco ICM Diagnostic Framew<br>Cisco ICM 551; Cettificate         | PCCLARA.PCCIRCDN.cisco.c.,<br>PCCLARA.PCCIRCDN.cisco.c., | PCCEANA.PCCERCI<br>PCCEANA.PCCERCI | Enable Automatic I<br>Renewed Certificat                 |

Schritt 5: Führen Sie im Dialogfeld Zertifikat anfordern die folgenden Schritte aus:

Geben Sie die erforderlichen Informationen in den angezeigten Feldern ein, und klicken Sie auf Weiter.

| Request Certificate                                             |                                                                                                    | ?      | x |
|-----------------------------------------------------------------|----------------------------------------------------------------------------------------------------|--------|---|
| Distinguished Na                                                | ame Properties                                                                                            |        |   |
| Specify the required information official names and they cannot | on for the certificate. State/province and City/locality must be specified as<br>t contain abbreviations. |        |   |
| Common name:                                                    | pcceawa.pccercdn.cisco.com                                                                                |        |   |
| Organization:                                                   | Cisco                                                                                                    |        |   |
| Organizational unit:                                            | CX                                                                                                    |        |   |
| City/locality                                                   | RCDN                                                                                                    |        |   |
| State/province:                                                 | TX                                                                                                    |        |   |
| Country/region:                                                 | US v                                                                                                    |        |   |
|                                                                 |                                                                                                    |        |   |
|                                                                 |                                                                                                    |        |   |
|                                                                 |                                                                                                    |        |   |
|                                                                 |                                                                                                    |        |   |
|                                                                 |                                                                                                    |        |   |
|                                                                 |                                                                                                    |        |   |
|                                                                 | Previous Next Finish                                                                                      | Cancel |   |

Belassen Sie in der Dropdown-Liste für den Kryptografiedienstanbieter die Standardeinstellung.

Wählen Sie in der Dropdown-Liste Bitlänge die Option 2048 aus.

| Request Certificate                                                                                                    | ?        | x |
|----------------------------------------------------------------------------------------------------|----------|---|
| Cryptographic Service Provider Properties                                                                                                    |          |   |
| Select a cryptographic service provider and a bit length. The bit length of the encryption key determines to<br>certificate's encryption strength. The greater the bit length, the stronger the security. However, a greater b<br>length may decrease performance. | he<br>it |   |
| Microsoft RSA SChannel Cryptographic Provider                                                                                                    |          |   |
| Previous Next Finish                                                                                                    | Cance    | 1 |

Schritt 6: Geben Sie einen Dateinamen für die Zertifikatanforderung an, und klicken Sie auf Fertig stellen.

| Request Certificate                                                                                                    | ?      | × |
|----------------------------------------------------------------------------------------------------|--------|---|
| File Name                                                                                                    |        |   |
| Specify the file name for the certificate request. This information can be sent to a certification authority fo<br>signing.<br>Specify a file name for the certificate request:<br>PCCEAW.PCCERCDN.cisco.com | r      |   |
| Previous Next Finish                                                                                                    | Cancel |   |

#### 2. Entgegennehmen der von der Zertifizierungsstelle signierten Zertifikate

Schritt 1: Signieren des Zertifikats auf einer Zertifizierungsstelle

**Hinweis**: Stellen Sie sicher, dass die von der CA verwendete Zertifikatvorlage die Client- und Serverauthentifizierung enthält.

Schritt 2: Holen Sie die von der Zertifizierungsstelle signierten Zertifikate ein (Stamm, Anwendung und Zwischenprodukt, falls vorhanden).

#### 3. Laden Sie die CA Signed Certificates hoch

Schritt 1: Melden Sie sich bei Windows an, und wählen Sie **Systemsteuerung > Verwaltung > Internetinformationsdienste (IIS)-Manager aus**.

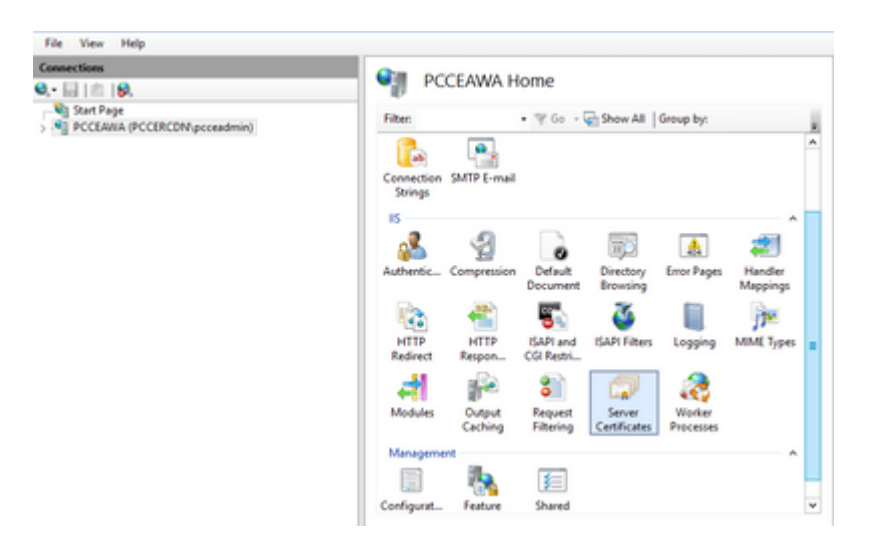

Schritt 2: Klicken Sie im Bereich Verbindungen auf den Servernamen.

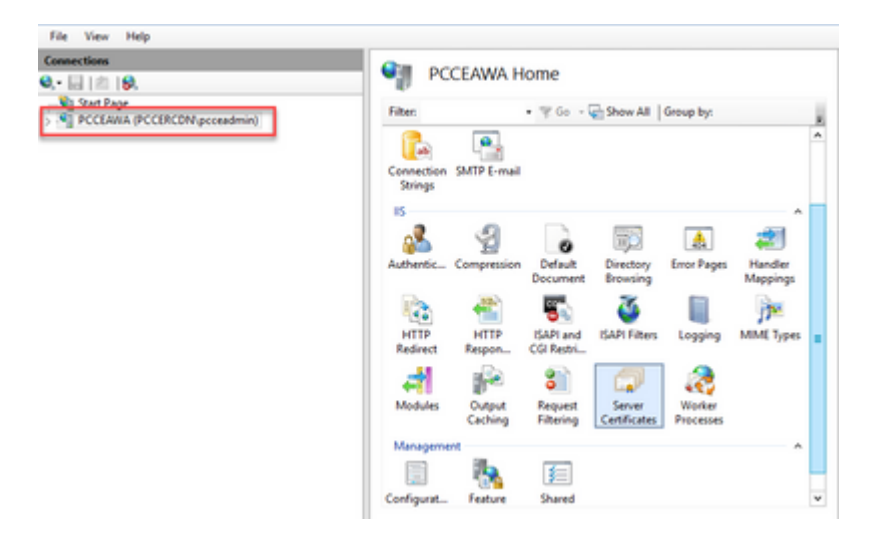

Schritt 3: Doppelklicken Sie im IIS-Bereich auf Serverzertifikate.

| Connections<br>Q.• 🔛 🖄 😥                           | en en ec              | PCCEAWA Home     |                           |                        |                     |                     |   |
|----------------------------------------------------|-----------------------|------------------|---------------------------|------------------------|---------------------|---------------------|---|
| Start Page Start Page PCCEAWA (PCCERCDN/pcceadmin) | Filters               |                  | • \$ 60 -                 | Show All               | Group by:           |                     | ł |
|                                                    | Connection<br>Strings | SMTP E-mail      |                           |                        |                     |                     | ^ |
|                                                    | Authentic             | Compression      | Default                   | Directory<br>Browsing  | Error Pages         | Handler<br>Mappings |   |
|                                                    | HTTP<br>Redirect      | HTTP<br>Respon   | ISAPI and<br>CGI Restri-  | SAPI Fites             | Logging             | MIME Types          |   |
|                                                    | Modules               | Unput<br>Caching | 8<br>Request<br>Filtering | Server<br>Certificates | Worker<br>Processes |                     |   |
|                                                    | Manageme              |                  | F                         |                        |                     | ^                   |   |
|                                                    | Configurat            | Feature          | Shared                    |                        |                     |                     |   |

Schritt 4: Klicken Sie im Aktionsbereich auf Zertifikatsanforderung abschließen.

| File View Help                                                                     |                                                                                                    |                                                                       |                                                 |                                                                                                    |
|------------------------------------------------------------------------------------|----------------------------------------------------------------------------------------------------|-----------------------------------------------------------------------|-------------------------------------------------|----------------------------------------------------------------------------------------------------|
| Connections<br>9 (a) (b)<br>- (b) Start Pape<br>- (b) PCCLANA (PCCBCDH proceedmin) | Server Certificates      Use this feature to request and manage certificates that the links server can use with     websites configured to 52.      Yate:     *** Co - @Secv.All Group by: |                                                                       |                                                 | Actions<br>Import<br>Cruste Certificate Request<br>Complete Certificate Request<br>Cruste Domain Certificate |
|                                                                                    | Name<br>Cisco ICM Diagnostic Framew<br>Cisco ICM 351; Certificate                                                                                                    | Issued To<br>PCCLIMA.PCCIPCDN.cisco.c.,<br>PCCLIMA.PCCIPCDN.cisco.c., | Issued By<br>PCCEAWA.PCCERCI<br>PCCEAWA.PCCERCI | Create Self-Signed Certificate<br>Enable Automatic Rabind of<br>Renewed Certificate                          |

Schritt 5: Füllen Sie im Dialogfeld Complete Certificate Request (Zertifikatanforderung abschließen) die folgenden Felder aus:

Klicken Sie im Feld Dateiname, das die Antwort der Zertifizierungsstelle enthält, auf die Schaltfläche ....

Navigieren Sie zu dem Speicherort, in dem das signierte Anwendungszertifikat gespeichert ist, und klicken Sie dann auf Öffnen.

**Hinweis**: Wenn es sich um eine zweistufige CA-Implementierung handelt und das Stammzertifikat noch nicht im Serverzertifikatsspeicher vorhanden ist, muss der Stamm in den Windows-Speicher hochgeladen werden, bevor Sie das signierte Zertifikat importieren. Weitere Informationen zum Hochladen der Stammzertifizierungsstelle in den Windows Store finden Sie in diesem Dokument unter <u>https://docs.microsoft.com/en-us/skype-sdk/sdn/articles/installing-the-trusted-root-certificate</u>.

Geben Sie im Feld Anzeigename den vollqualifizierten Domänennamen (Fully Qualified Domain Name, FQDN) des Servers oder einen für Sie wichtigen Namen ein. Stellen Sie sicher, dass das Dropdown-Menü **Zertifikatsspeicher auswählen für das neue Zertifikat** als **Personal** angezeigt wird.

| Complete Certificate Request                                                                                             | ?     | × |
|----------------------------------------------------------------------------------------------------|-------|---|
| Specify Certificate Authority Response                                                                                   |       |   |
| Complete a previously created certificate request by retrieving the file that contains the certificate authori response. | ty's  |   |
| File name containing the certification authority's response:                                                             |       |   |
| Friendly name:<br>PCCEAWA.pccercdn.cisco.com                                                                             |       |   |
| Select a certificate store for the new certificate:                                                                      |       |   |
| Personal                                                                                                    |       |   |
|                                                                                                    |       |   |
|                                                                                                    |       |   |
|                                                                                                    |       |   |
| ОК                                                                                                    | Cance |   |

Schritt 6: Klicken Sie auf OK, um das Zertifikat hochzuladen.

Wenn das Zertifikat erfolgreich hochgeladen wurde, wird das Zertifikat im Bereich "Serverzertifikate" angezeigt.

| e · · · · · · ·       |                                                                                                    | <b>₩</b> ≈ <b>0 0</b> •                                    |
|-----------------------|----------------------------------------------------------------------------------------------------|------------------------------------------------------------|
| File View Help        |                                                                                                    |                                                            |
| Connections           | Can Control Contillantes                                                                                                    | Actions                                                    |
| 8 🖬 ( n) ( <b>9</b> . | Server Certificates                                                                                                    | import                                                     |
| Start Page            | Use this feature to request and manage certificates that the Web server can use with<br>websites configured for 35L.                  | Create Certificate Request<br>Complete Certificate Request |
|                       | Filter • 17 Co - 😨 Show All Group by:                                                                                                 | Create Domain Certificate                                  |
|                       | Name * Insed To Insed By                                                                                                    | Create Self-Signed Certificate                             |
|                       | Caco KM Diagnostic Framework servi. PCCLANA.PCCIRCDN.class.c. PCCLANA.P<br>Caco KM SR. Cetificate PCCLANA.PCCIRCDN.class.c. PCCLANA.P | Enable Automatic Rebind of<br>Renewed Certificate          |
|                       | PCCEANA.gooarodiv.cisco.com pcceavea.pccercdiv.cisco.com PCCERCON-                                                                    | 0 Hts                                                      |

#### 4. Binden des von der Zertifizierungsstelle signierten Zertifikats an IIS

In diesem Verfahren wird erläutert, wie ein Zertifikat mit CA-Signatur an den IIS-Manager gebunden wird.

Schritt 1: Melden Sie sich bei Windows an, und wählen Sie **Systemsteuerung > Verwaltung > Internetinformationsdienste (IIS)-Manager aus**.

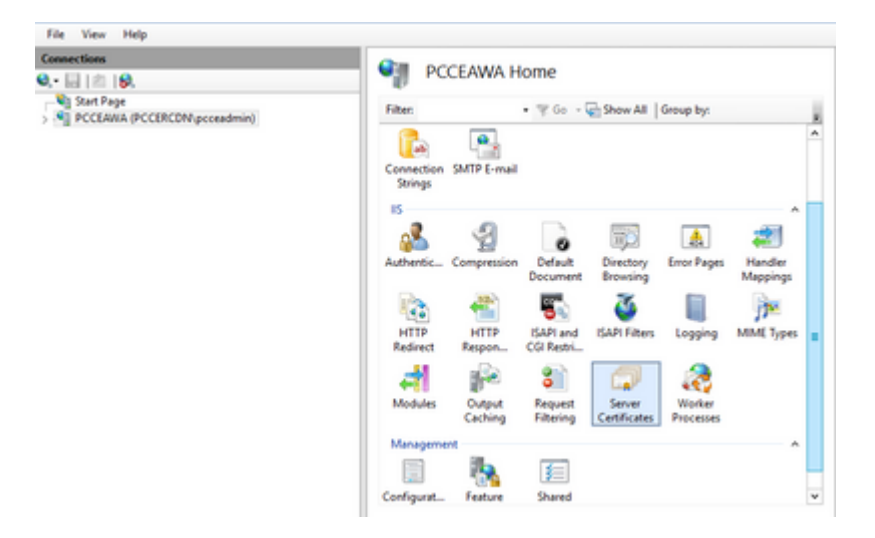

Schritt 2: Wählen Sie im Bereich Verbindungen die Option **<Servername> > Sites > Default Web Site aus**.

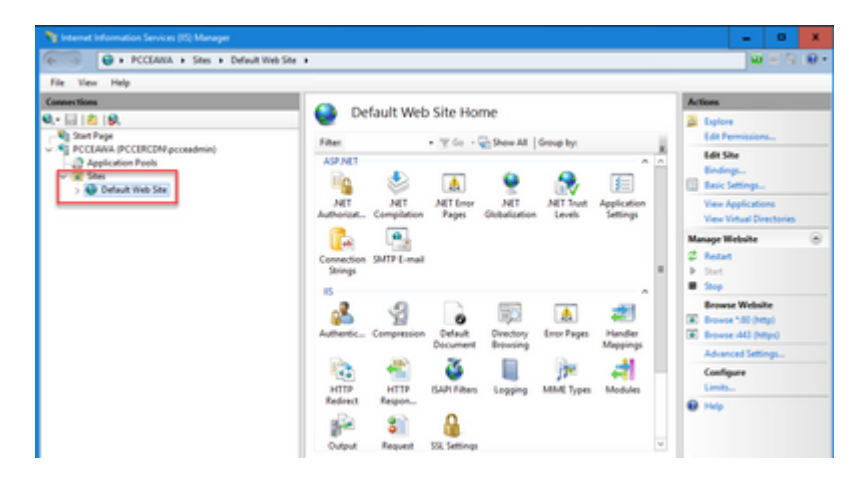

Schritt 3: Klicken Sie im Aktionsbereich auf Bindungen....

| 🍞 Internet Information Services (IS) Manager                                                                                                    |                                                                                                    | - 0 X                                                                                                    |
|----------------------------------------------------------------------------------------------------|----------------------------------------------------------------------------------------------------|----------------------------------------------------------------------------------------------------|
| 🕡 💿 + PCCEAWA + Stes + Default V                                                                                                    | ieb Site 🔹                                                                                                    | <b>₩</b> = 3 <b>0</b> •                                                                                                    |
| File View Help                                                                                                    |                                                                                                    |                                                                                                    |
| Connection<br>Q:- () [9], [9],<br>Q: Star Pap<br>Q: CLANA (PCCIRCOM proceeding)<br>Q: Star<br>Definition Prob<br>Definition Prob<br>Definition Star | Default Web Site Home Fitter • ** 0 • • • Deer All Group hys Fitter Automatic Compliation Shift E-mail Strings                                                                                                    | Actions Compared State Compared State Compared Compared Comp |
|                                                                                                    | Authentic. Companyion<br>Authentic. Companyion<br>December<br>HTTP<br>HTTP<br>Redict: Region.<br>Course Statement<br>Course Statement<br>HTTP<br>HTTP<br>Redict: Region.<br>Course Statement<br>Course Statement<br>HTTP<br>HTTP | Browse Webste   Browse Villa (Http)   Browse Villa (Http)  Advanced Entrapp.  Configure Limits.   Markened Statistics  Markened Statistics  Markened Statist |

Schritt 4: Klicken Sie auf den Typ https mit Port 443, und klicken Sie dann auf Bearbeiten....

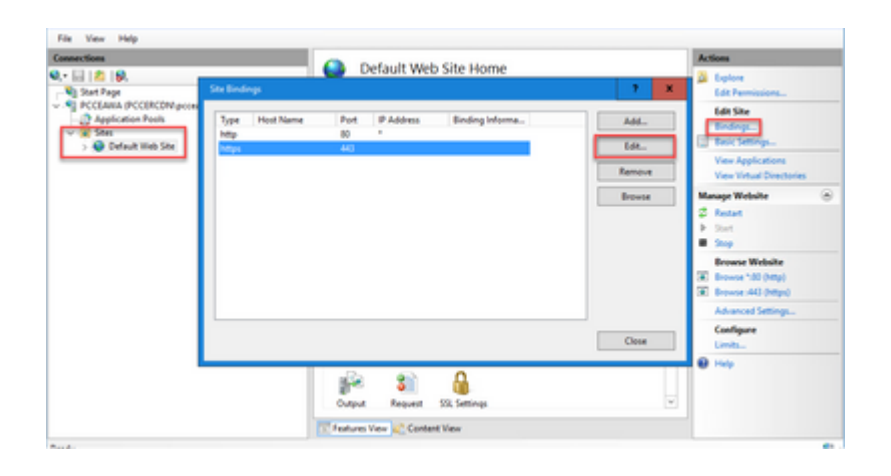

Schritt 5: Wählen Sie aus der Dropdown-Liste für das SSL-Zertifikat das Zertifikat mit dem gleichen Anzeigenamen aus, der im vorherigen Schritt angegeben wurde.

| Ne View Help                                                                                                    |                                                                                                    | 100                                                                                                    |
|----------------------------------------------------------------------------------------------------|----------------------------------------------------------------------------------------------------|----------------------------------------------------------------------------------------------------|
| Q III (2) (9),<br>Start Page<br>- Sign Poccavita, PCCLR/CPM prose<br>- Application Prob<br>- Start<br>- Database<br>- Database<br>- | Type Host Name Post PAdexa Binding Informa. Addi.                                                                                                    | Copiese Edit Permissions  Edit She Triding: Tack Settings  Vew Applications                                                                                                |
|                                                                                                    | Edd Sol Emdong     2       Type     P address       Tops     V       Hops     V       Hop transe       Require Server Name Indication       SSL certificate       PCCEARIA.poceeds.sizes.com       OK | Konset Versite      Amage Versite     Sing     Sing     Sing     Terranse Versite     Konset.40 (https)     Advanced Settings.     Configure     Linds     Market     Help |

Schritt 6: Klicken Sie auf OK.

Schritt 7. Navigieren Sie zu **Start > Ausführen > services.msc,** und starten Sie den IIS-Administratordienst neu.

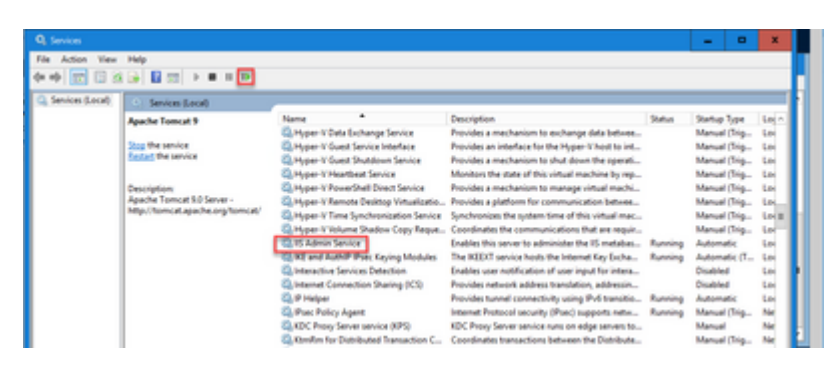

Wenn IIS erfolgreich neu gestartet wird, werden beim Starten der Anwendung keine Zertifikatfehlerwarnungen angezeigt.

#### 5. Binden des CA-signierten Zertifikats an das Diagnoseportal

In diesem Verfahren wird erläutert, wie ein CA-signiertes Zertifikat im Diagnosebereich gebunden wird.

Schritt 1: Öffnen Sie die Eingabeaufforderung (Als Administrator ausführen).

Schritt 2: Navigieren Sie zum Startordner des Diagnoseportals. Führen Sie diesen Befehl aus:

```
cd c:\icm\serviceability\diagnostics\bin
```

Schritt 3: Entfernen Sie die aktuelle Zertifikatbindung aus dem Diagnosebereich. Führen Sie diesen Befehl aus:

DiagFwCertMgr /task:UnbindCert

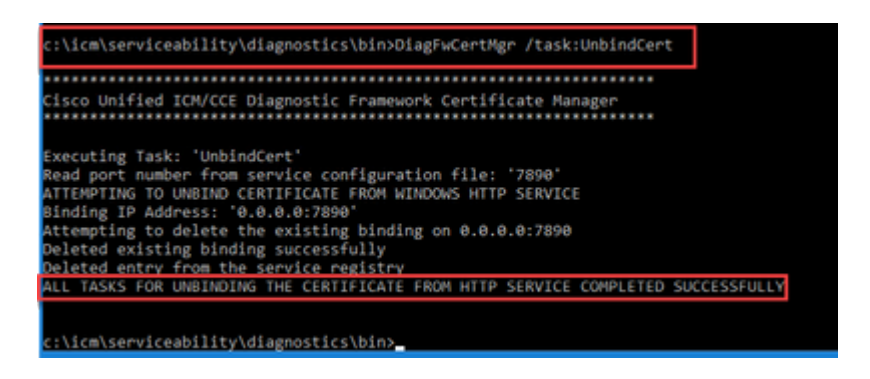

Schritt 4: Öffnen Sie das signierte Zertifikat, und kopieren Sie den Hashinhalt (ohne Leerzeichen) des Felds "Fingerabdruck".

| 📃 Certificate                                                                                                    |                                                                                                    | x |
|----------------------------------------------------------------------------------------------------|----------------------------------------------------------------------------------------------------|---|
| General Details Certification Path                                                                                                    | 1                                                                                                    |   |
| Show: <all></all>                                                                                                    | ~                                                                                                    |   |
| Field  CRL Distribution Points  CRL Distribution Points  Certificate Template Inform  Application Policies  Key Usage Thumbprint algorithm  Thumbprint | Value KeyID =03 2f 51 02 27 8c c7 3<br>[1]CRL Distribution Point: Distr<br>[1]Authority Info Access: Acc<br>Template =CC Web Server(1.3<br>[1]Application Certificate Polic<br>Digital Signature, Key Encipher<br>sha 1<br>97 93 74 00 99 19 53 d6 4e 0b |   |
| 97 93 74 00 99 19 53<br>96 36 dc 4b cb                                                                                                    | d6 4e 0b c5 6e c4 4c b                                                                                                    | a |
| Ed                                                                                                    | it Properties Copy to File                                                                                                    |   |
|                                                                                                    | OK                                                                                                    |   |

Schritt 5: Führen Sie diesen Befehl aus, und fügen Sie den Hashinhalt ein.

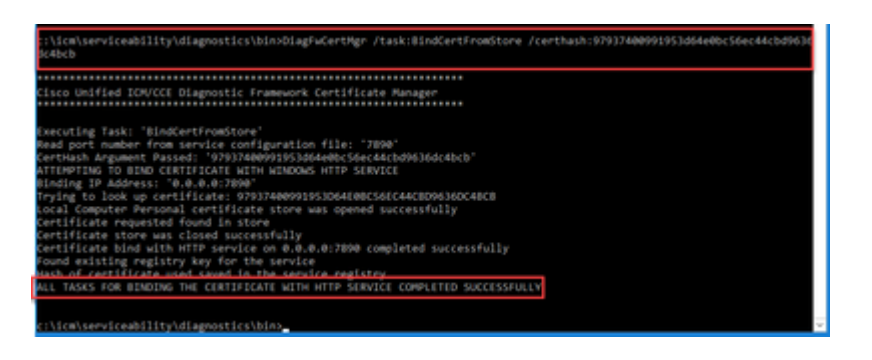

Wenn die Zertifikatbindung erfolgreich war, wird die Meldung **Die Zertifikatbindung ist GÜLTIG** angezeigt.

Schritt 6: Überprüfen, ob die Zertifikatbindung erfolgreich war Führen Sie diesen Befehl aus:

DiagFwCertMgr /task:ValidateCertBinding

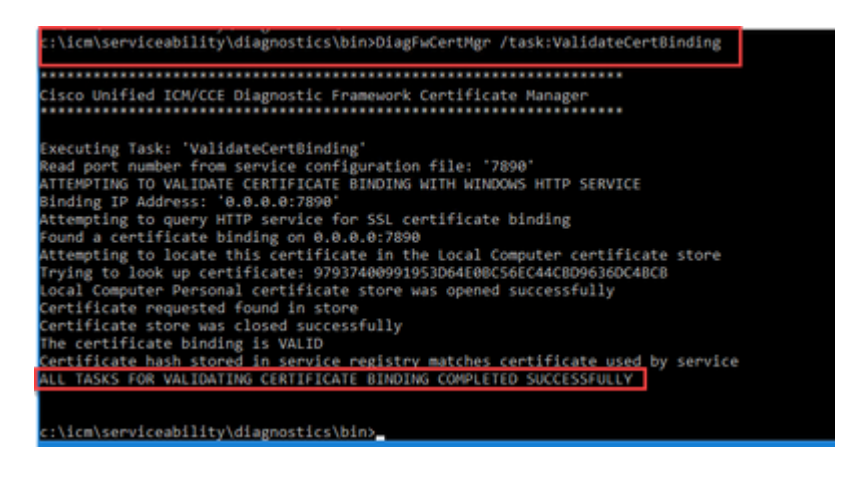

Hinweis: DiagFwCertMgr verwendet standardmäßig Port 7890.

Wenn die Zertifikatbindung erfolgreich war, wird die Meldung **Die Zertifikatbindung ist GÜLTIG** angezeigt.

Schritt 7. Starten Sie den Diagnose-Framework-Dienst neu. Führen Sie folgende Befehle aus:

net stop DiagFwSvc
net start DiagFwSvc

Wenn das Diagnose-Framework erfolgreich neu gestartet wird, werden beim Starten der Anwendung keine Zertifikatfehlerwarnungen angezeigt.

#### 6. Importieren Sie das Stamm- und Zwischenzertifikat in den Java-Schlüsselspeicher.

**Vorsicht**: Bevor Sie beginnen, müssen Sie den Schlüsselspeicher sichern und die Befehle vom Java-Home als Administrator ausführen.

Schritt 1: Kennen Sie den Java-Home-Pfad, um sicherzustellen, wo das Java-Keytool gehostet wird. Es gibt mehrere Möglichkeiten, den Java-Home-Pfad zu finden.

Option 1: CLI-Befehl: echo %JAVA\_HOME%

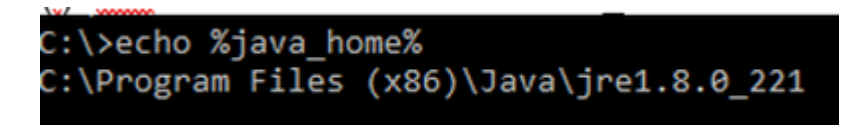

Option 2: Manuell über die erweiterte Systemeinstellung, wie im Bild dargestellt

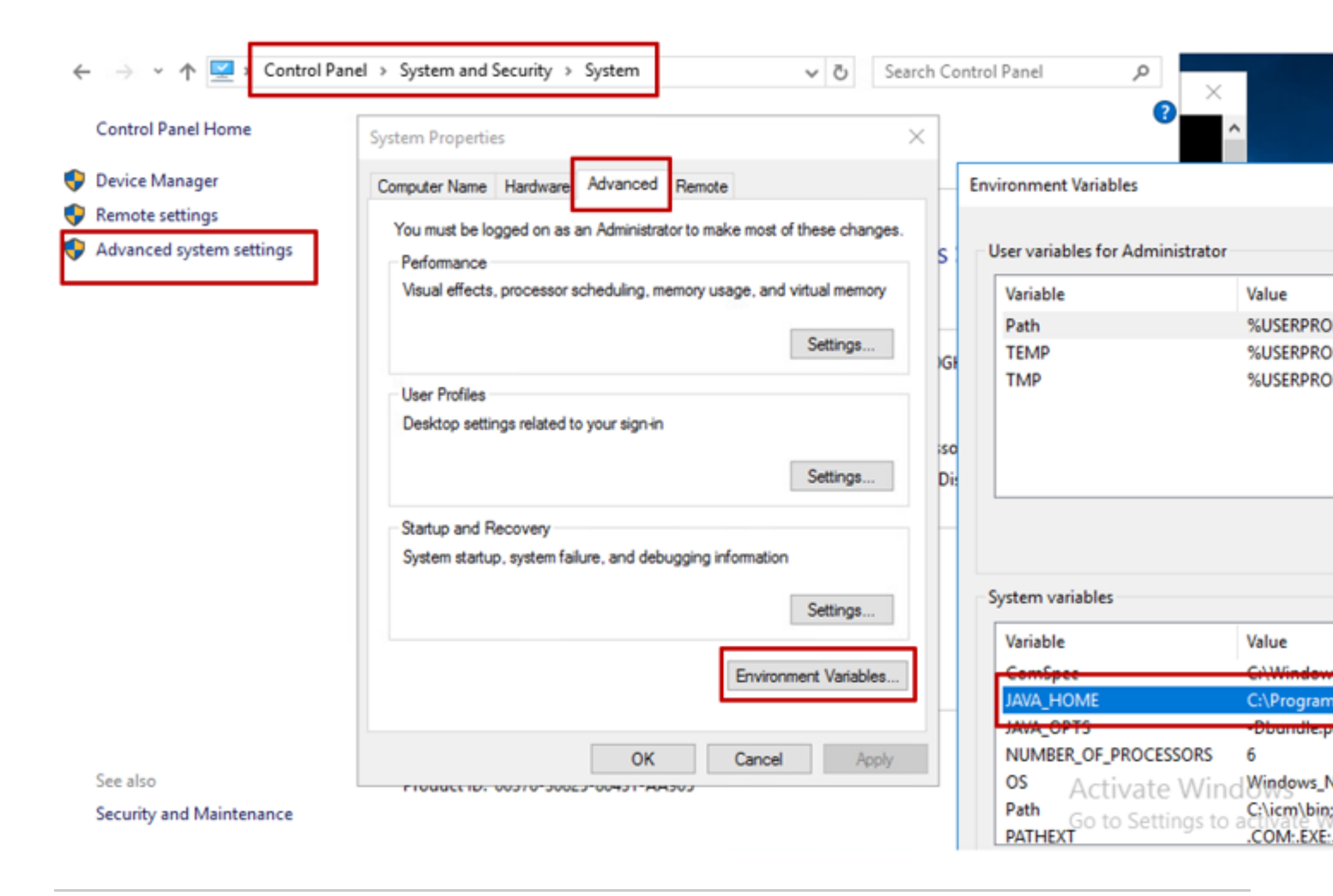

**Hinweis**: Der Standardpfad für UCCE 12.5 lautet C:\Program Files (x86)\Java\jre1.8.0\_221\bin. Wenn Sie jedoch das Installationsprogramm 12.5(1a) verwendet haben oder 12.5 ES55 installiert haben (obligatorisches OpenJDK ES), verwenden Sie CCE\_JAVA\_HOME anstelle von JAVA\_HOME, da sich der Datenspeicherpfad mit OpenJDK geändert hat. Weitere Informationen zur OpenJDK-Migration in CCE und CVP finden Sie in den folgenden Dokumenten: <u>Install and Migrate</u> to OpenJDK in CCE 2.5(1) und Install and Migrate to OpenJDK in CVP 12.5(1).

Schritt 2: Sichern Sie die Datei cacerts aus dem Ordner C:\Program Files (x86)\Java\jre1.8.0\_221\lib\security. Sie können es an einen anderen Speicherort kopieren.

Schritt 3: Öffnen Sie ein Befehlsfenster als Administrator, um den Befehl auszuführen:

keytool.exe –keystore ./cacerts -import -file <path where the Root, or Intermediate certificate are st

**Hinweis**: Welche Zertifikate benötigt werden, hängt von der Zertifizierungsstelle ab, die Sie zum Signieren der Zertifikate verwenden. In einer zweistufigen Zertifizierungsstelle, die für öffentliche Zertifizierungsstellen typisch und sicherer als interne Zertifizierungsstellen ist, müssen Sie sowohl das Root- als auch das Zwischenzertifikat importieren. In einer eigenständigen Zertifizierungsstelle ohne Zwischenprodukte, die in der Regel in einer Übung oder einer einfacheren internen Zertifizierungsstelle zu finden ist, müssen Sie nur das Stammzertifikat importieren.

#### **CVP-Lösung**

#### 1. Zertifikate mit FQDN generieren

In diesem Verfahren wird erläutert, wie Zertifikate mit FQDN für Web Service Manager (WSM)-, Voice XML (VXML)-, Anrufserver- und Operations Management (OAMP)-Dienste generiert werden.

**Hinweis:** Wenn Sie CVP installieren, enthält der Zertifikatsname nur den Namen des Servers und nicht den FQDN. Daher müssen Sie die Zertifikate neu generieren.

Vorsicht: Bevor Sie beginnen, müssen Sie dies tun:

1. Das Kennwort für den Schlüsselspeicher abrufen. Führen Sie den folgenden Befehl aus: more %CVP\_HOME%\conf\security.properties. Sie benötigen dieses Kennwort, wenn Sie die Befehle keytool ausführen.

2. Kopieren Sie den Ordner %CVP\_HOME%\conf\security in einen anderen Ordner.

3. Öffnen Sie ein Befehlsfenster als Administrator, um die Befehle auszuführen.

#### **CVP-Server**

Schritt 1: Führen Sie die folgenden Befehle aus, um die Zertifikate der CVP-Server zu löschen:

```
%CVP_HOME%\jre\bin\keytool.exe -storetype JCEKS -keystore %CVP_HOME%\conf\security\.keystore -delete -a
%CVP_HOME%\jre\bin\keytool.exe -storetype JCEKS -keystore %CVP_HOME%\conf\security\.keystore -delete -a
%CVP_HOME%\jre\bin\keytool.exe -storetype JCEKS -keystore %CVP_HOME%\conf\security\.keystore -delete -a
```

Geben Sie auf Aufforderung das Kennwort für den Schlüsselspeicher ein.

Schritt 2: Führen Sie den folgenden Befehl aus, um das WSM-Zertifikat zu generieren:

%CVP\_HOME%\jre\bin\keytool.exe -storetype JCEKS -keystore %CVP\_HOME%\conf\security\.keystore -genkeypair

Geben Sie auf Aufforderung das Kennwort für den Schlüsselspeicher ein.

**Hinweis**: Standardmäßig werden die Zertifikate für zwei Jahre generiert. Verwenden Sie -valid XXXX, um das Ablaufdatum festzulegen, an dem Zertifikate neu generiert werden. Andernfalls sind Zertifikate 90 Tage lang gültig und müssen vor diesem Zeitpunkt von einer Zertifizierungsstelle signiert werden. Für die meisten dieser Zertifikate muss eine Validierungszeit von 3-5 Jahren angemessen sein.

Hier sind einige Standardeingaben für die Gültigkeit:

| 1 Jahr     | 365  |
|------------|------|
| Zwei Jahre | 730  |
| Drei Jahre | 1095 |
| Vier Jahre | 1460 |
| Fünf Jahre | 1895 |
| Zehn Jahre | 3650 |

Achtung: Bei 12.5-Zertifikaten muss es sich um SHA 256, Key Size 2048 und Verschlüsselungsalgorithmus RSA handeln. Verwenden Sie diese Parameter, um die folgenden Werte festzulegen: -keyalg RSA und -keysize 2048. Es ist wichtig, dass die CVP-Keystore-Befehle den -storetype-Parameter JCEKS enthalten. Andernfalls kann das Zertifikat, der Schlüssel oder, schlimmer noch, der Schlüsselspeicher beschädigt werden.

Geben Sie den FQDN des Servers an, und wie lautet Ihr Vor- und Nachname?

C:\Cisco\C\P\jre\bin>keytool.exe -genkeypair -v -storetype >CEKS -keystore c:\Cisco\C\P\conf\security\.keystore -alias u sm\_certificatel -keysize 2048 -keysig #SA Enter keystore nassuedon Maat is your first and last name? [Unknown]: cvp.bora.com Baak is the name of your organize[Lonal unit?]

Beantworten Sie die folgenden Fragen:

Wie lautet der Name Ihrer Organisationseinheit?

[Unbekannt]: <OU angeben> Wie heißt Ihre Organisation? [Unbekannt]: <Name der Organisation angeben> Wie lautet der Name Ihrer Stadt oder Gemeinde? [Unbekannt]: <Name der Stadt/des Ortes angeben> Wie heißt Ihr Bundesland? [Unbekannt]: <Name des Bundeslandes angeben> Wie lautet der aus zwei Buchstaben bestehende Ländercode für diese Einheit? [Unbekannt]: <Ländercode aus zwei Buchstaben angeben> Geben Sie für die nächsten beiden Eingaben yes (Ja) an. Schritt 3: Führen Sie für vxml\_certificate und callserver\_certificate die gleichen Schritte aus:

%CVP\_HOME%\jre\bin\keytool.exe -storetype JCEKS -keystore %CVP\_HOME%\conf\security\.keystore -genkeypair %CVP\_HOME%\jre\bin\keytool.exe -storetype JCEKS -keystore %CVP\_HOME%\conf\security\.keystore -genkeypair

#### **CVP-Berichtsserver**

Schritt 1: Führen Sie die folgenden Befehle aus, um die WSM- und Reporting Server-Zertifikate zu löschen:

%CVP\_HOME%\jre\bin\keytool.exe -storetype JCEKS -keystore %CVP\_HOME%\conf\security\.keystore -delete -al %CVP\_HOME%\jre\bin\keytool.exe -storetype JCEKS -keystore %CVP\_HOME%\conf\security\.keystore -delete -al

Geben Sie auf Aufforderung das Kennwort für den Schlüsselspeicher ein.

Schritt 2: Führen Sie den folgenden Befehl aus, um das WSM-Zertifikat zu generieren:

%CVP\_HOME%\jre\bin\keytool.exe -storetype JCEKS -keystore %CVP\_HOME%\conf\security\.keystore -genkeypair

Geben Sie auf Aufforderung das Kennwort für den Schlüsselspeicher ein.

Geben Sie den FQDN des Servers für die Abfrage an, **wie lautet Ihr Vor- und Nachname?**, und fahren Sie mit den gleichen Schritten wie bei CVP-Servern fort.

Schritt 3: Führen Sie für callserver\_certificate die gleichen Schritte aus:

%CVP\_HOME%\jre\bin\keytool.exe -storetype JCEKS -keystore %CVP\_HOME%\conf\security\.keystore -genkeypair

#### CVP OAMP (UCCE-Bereitstellung)

Da in Version 12.x der PCCE-Lösung alle Komponenten der Lösung vom SPOG gesteuert werden und OAMP nicht installiert ist, sind diese Schritte nur für eine UCCE-Bereitstellungslösung erforderlich.

Schritt 1: Führen Sie die folgenden Befehle aus, um die WSM- und OAMP-Serverzertifikate zu löschen:

%CVP\_HOME%\jre\bin\keytool.exe -storetype JCEKS -keystore %CVP\_HOME%\conf\security\.keystore -delete -al %CVP\_HOME%\jre\bin\keytool.exe -storetype JCEKS -keystore %CVP\_HOME%\conf\security\.keystore -delete -al

Geben Sie auf Aufforderung das Kennwort für den Schlüsselspeicher ein.

Schritt 2: Führen Sie den folgenden Befehl aus, um das WSM-Zertifikat zu generieren:

%CVP\_HOME%\jre\bin\keytool.exe -storetype JCEKS -keystore %CVP\_HOME%\conf\security\.keystore -genkeypair

Geben Sie auf Aufforderung das Kennwort für den Schlüsselspeicher ein.

Geben Sie den FQDN des Servers für die Abfrage an, **wie lautet Ihr Vor- und Nachname?**, und fahren Sie mit den gleichen Schritten wie bei CVP-Servern fort.

Schritt 3: Führen Sie die gleichen Schritte für oamp\_certificate aus:

%CVP\_HOME%\jre\bin\keytool.exe -storetype JCEKS -keystore %CVP\_HOME%\conf\security\.keystore -genkeypair

Geben Sie auf Aufforderung das Kennwort für den Schlüsselspeicher ein.

#### 2. CSR erstellen

**Hinweis**: RFC5280-kompatibler Browser erfordert, dass jedem Zertifikat ein Subject Alternative Name (SAN) hinzugefügt wird. Dies kann bei der Generierung des CSR mithilfe des Parameters -ext mit SAN erreicht werden.

#### **Alternativer Betreffname**

Mit dem Parameter -ext kann ein Benutzer auf bestimmte Durchwahlen zugreifen. Im gezeigten Beispiel

wird ein Subjekt-Alternativname (SAN) mit dem vollqualifizierten Domänennamen (Fully Qualified Domain Name, FQDN) des Servers sowie des lokalen Hosts hinzugefügt. Zusätzliche SAN-Felder können als durch Kommas getrennte Werte hinzugefügt werden.

Gültige SAN-Typen sind:

ip:192.168.0.1
dns:myserver.mydomain.com
email:name@mydomain.com

Beispiel: -ext san=dns:mycvp.mydomain.com,dns:localhost

#### **CVP-Server**

Schritt 1: Generieren Sie die Zertifikatanforderung für den Alias. Führen Sie diesen Befehl aus, und speichern Sie ihn in einer Datei (z. B. wsm\_certificate):

%CVP\_HOME%\jre\bin\keytool.exe -storetype JCEKS -keystore %CVP\_HOME%\conf\security\.keystore -certreq -a

Geben Sie auf Aufforderung das Kennwort für den Schlüsselspeicher ein.

Schritt 2: Führen Sie für vxml\_certificate und callserver\_certificate die gleichen Schritte aus:

```
%CVP_HOME%\jre\bin\keytool.exe -storetype JCEKS -keystore %CVP_HOME%\conf\security\.keystore -certreq -a
%CVP_HOME%\jre\bin\keytool.exe -storetype JCEKS -keystore %CVP_HOME%\conf\security\.keystore -certreq -a
```

Geben Sie auf Aufforderung das Kennwort für den Schlüsselspeicher ein.

#### **CVP-Berichtsserver**

Schritt 1: Generieren Sie die Zertifikatanforderung für den Alias. Führen Sie diesen Befehl aus, und speichern Sie ihn in einer Datei (z. B. wsmreport\_certificate):

%CVP\_HOME%\jre\bin\keytool.exe -storetype JCEKS -keystore %CVP\_HOME%\conf\security\.keystore -certreq -a

Geben Sie auf Aufforderung das Kennwort für den Schlüsselspeicher ein.

Schritt 2: Führen Sie die gleichen Schritte für das callserver\_certificate-Zertifikat aus:

Geben Sie auf Aufforderung das Kennwort für den Schlüsselspeicher ein.

#### CVP OAMP (UCCE-Bereitstellung)

Schritt 1: Generieren Sie die Zertifikatanforderung für den Alias. Führen Sie diesen Befehl aus, und speichern Sie ihn in einer Datei (z. B. oamp\_certificate):

%CVP\_HOME%\jre\bin\keytool.exe -storetype JCEKS -keystore %CVP\_HOME%\conf\security\.keystore -certreq -a Ensure to replace "mycvp.mydomain.com" with your OAMP FQDN. Enter the keystore password when prompted.

Schritt 2: Führen Sie die gleichen Schritte für oamp\_certificate aus:

%CVP\_HOME%\jre\bin\keytool.exe -storetype JCEKS -keystore %CVP\_HOME%\conf\security\.keystore -certreq -a

Geben Sie auf Aufforderung das Kennwort für den Schlüsselspeicher ein.

#### 3. Entgegennehmen der von der Zertifizierungsstelle signierten Zertifikate

Schritt 1: Signieren Sie die Zertifikate auf einer Zertifizierungsstelle (WSM, Callserver und VXML-Server für den CVP-Server, WSM und OAMP für den CVP OAMP-Server und WSM und Callserver für den Reporting-Server).

Schritt 2: Laden Sie die Anwendungszertifikate und das Stammzertifikat von der Zertifizierungsstelle herunter.

Schritt 3: Kopieren Sie das Stammzertifikat und die von der Zertifizierungsstelle signierten Zertifikate in den Ordner % **CVP\_HOME%**\conf\security\ jedes Servers.

#### 4. Importieren Sie die von der Zertifizierungsstelle signierten Zertifikate

Wenden Sie diese Schritte auf alle Server der CVP-Lösung an. Nur die Zertifikate für Komponenten auf diesem Server müssen mit dem von der Zertifizierungsstelle signierten Zertifikat importiert werden.

Schritt 1: Stammzertifikat importieren Führen Sie diesen Befehl aus:

%CVP\_HOME%\jre\bin\keytool.exe -storetype JCEKS -keystore %CVP\_HOME%\conf\security\.keystore -import -v

Geben Sie auf Aufforderung das Kennwort für den Schlüsselspeicher ein. Geben Sie an der Eingabeaufforderung diesem Zertifikat vertrauen **Ja ein**.

Wenn ein Zwischenzertifikat vorhanden ist, führen Sie den folgenden Befehl aus:

%CVP\_HOME%\jre\bin\keytool.exe -storetype JCEKS -keystore %CVP\_HOME%\conf\security\.keystore -import -v -trustcacerts -alias in

Geben Sie auf Aufforderung das Kennwort für den Schlüsselspeicher ein. Geben Sie an der Eingabeaufforderung diesem Zertifikat vertrauen **Ja ein**.

Schritt 2: Importieren Sie das von der Zertifizierungsstelle signierte WSM für dieses Serverzertifikat (CVP, Reporting und OAMP). Führen Sie diesen Befehl aus:

%CVP\_HOME%\jre\bin\keytool.exe -storetype JCEKS -keystore %CVP\_HOME%\conf\security\.keystore -import -v

Geben Sie auf Aufforderung das Kennwort für den Schlüsselspeicher ein. Geben Sie an der Eingabeaufforderung diesem Zertifikat vertrauen **Ja ein**.

Schritt 3: Auf den CVP-Servern und den Reporting-Servern wird das signierte Zertifikat der Callserver-CA importiert. Führen Sie diesen Befehl aus:

%CVP\_HOME%\jre\bin\keytool.exe -storetype JCEKS -keystore %CVP\_HOME%\conf\security\.keystore -import -v

Geben Sie auf Aufforderung das Kennwort für den Schlüsselspeicher ein. Geben Sie an der Eingabeaufforderung diesem Zertifikat vertrauen **Ja ein**.

Schritt 4: Importieren Sie auf den CVP-Servern das signierte Zertifikat des VXML-Servers für die CA. Führen Sie diesen Befehl aus:

%CVP\_HOME%\jre\bin\keytool.exe -storetype JCEKS -keystore %CVP\_HOME%\conf\security\.keystore -import -v

Schritt 5: Importieren Sie im CVP OAMP-Server (nur für UCCE) das OAMP-Server-CA-Signaturzertifikat. Führen Sie diesen Befehl aus:

%CVP\_HOME%\jre\bin\keytool.exe -storetype JCEKS -keystore %CVP\_HOME%\conf\security\.keystore -import -v

Schritt 6: Server neu starten.

**Hinweis**: Stellen Sie bei der UCCE-Bereitstellung sicher, dass Sie die Server (Reporting, CVP-Server usw.) in CVP OAMP mit dem FQDN hinzufügen, den Sie bei der Erstellung des CSR angegeben haben.

#### **VOS-Server**

#### 1. CSR-Zertifikat generieren

In diesem Verfahren wird erläutert, wie Sie ein Tomcat CSR-Zertifikat von einer auf dem Cisco Voice

Operating System (VOS) basierenden Plattform generieren. Dieser Prozess gilt für alle VOS-basierten Anwendungen wie:

- CUCM
- Finesse
- CUIC \ Live-Daten (LD) \Identity Server (IDS)
- Cloud Connect
- Cisco VVB

Schritt 1: Rufen Sie die Seite Cisco Unified Communications Operating System Administration (Cisco Unified Communications-Betriebssystemverwaltung) auf: <u>https://FQDN</u>:<8443 oder 443>/cmplatform.

Schritt 2: Navigieren Sie zu Sicherheit > Zertifikatsverwaltung, und wählen Sie CSR generieren aus.

| ertificate List           |                |                       |             |                                   |                                |
|---------------------------|----------------|-----------------------|-------------|-----------------------------------|--------------------------------|
| Generate Self-signed      | Uplead Centric | ate/Certificate chain | nerate CSR  |                                   |                                |
| Certificate List          |                |                       |             |                                   |                                |
| ind Certificate List when | e Certificate  | ✓ begins with         |             | Find Clear Filter 🌵               |                                |
|                           |                |                       | No active ( | wary. Disase enter your search or | teria usion the ontions above. |

Schritt 3: Wenn das CSR-Zertifikat generiert wurde, schließen Sie das Fenster, und wählen Sie CSR herunterladen aus.

| Show . Settings . Secu      | rity • Software i  | ipgrades • Servi                | ces = Help =   |                                 |                                          |  |
|-----------------------------|--------------------|---------------------------------|----------------|---------------------------------|------------------------------------------|--|
| Certificate List            |                    |                                 |                |                                 |                                          |  |
| Generate Sett-signed        | b Uplead Centifica | te/Certificate chain            | 🜏 Generate CSR | Download CSR                    |                                          |  |
| Certificate List            |                    |                                 |                |                                 |                                          |  |
| Find Certificate List where | Certificate        | <ul> <li>begins with</li> </ul> | ×              | Find Clear Fit                  | ter 🌵 😑                                  |  |
|                             |                    |                                 |                | active query. Please enter your | search oriteria using the options above. |  |
| Generate Self-signed        | Upload Certifica   | te/Certificate cha              | in Generate CS | R Download CSR                  |                                          |  |

Schritt 4: Vergewissern Sie sich, dass das Zertifikat als Zielort festgelegt ist, und klicken Sie auf **CSR** herunterladen.

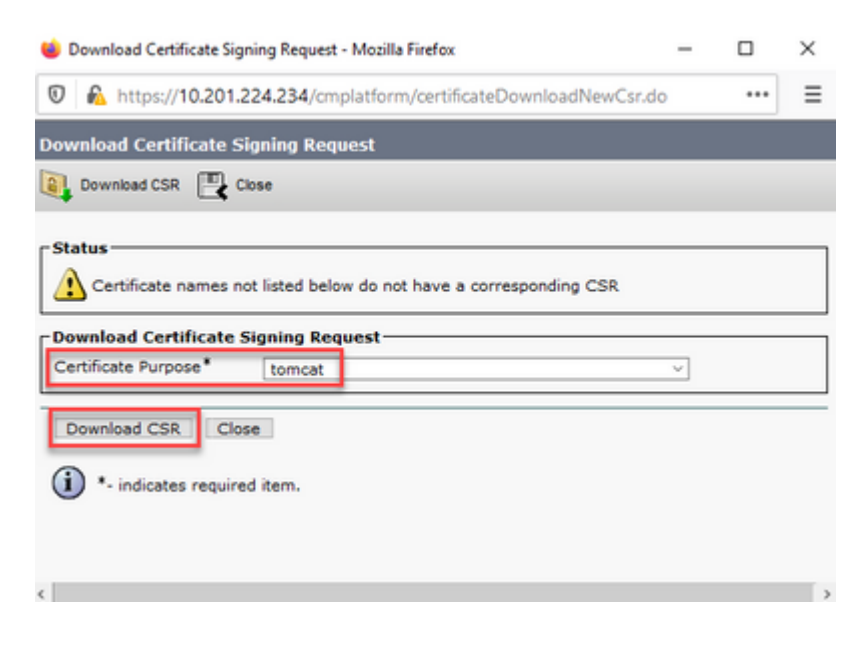

Schritt 5: Klicken Sie auf Datei speichern. Die Datei wird im Download-Ordner gespeichert.

| Opening tomcat.cs | r                                   | × |
|-------------------|-------------------------------------|---|
| You have chosen t | o open:                             |   |
| tomcat.csr        |                                     |   |
| which is: CS      | R file                              |   |
| from: https:/     | //10.201.224.234                    |   |
| What should Fire  | fox do with this file?              | 1 |
| Open with         | Applications (notepad.exe (derault) |   |
| • Save File       |                                     |   |
|                   |                                     |   |
|                   | OK Cancel                           |   |

#### 2. Entgegennehmen der von der Zertifizierungsstelle signierten Zertifikate

Schritt 1: Signieren Sie das auf einer Zertifizierungsstelle exportierte Tomcat-Zertifikat.

Schritt 2: Laden Sie die Anwendung und den von der Zertifizierungsstelle zertifizierten Root herunter.

#### 3. Laden Sie die Anwendungs- und Stammzertifikate hoch.

Schritt 1: Rufen Sie die Seite Cisco Unified Communications Operating System Administration (Cisco Unified Communications-Betriebssystemverwaltung) auf: <u>https://FQDN</u>:<8443 oder 443>/cmplatform.

Schritt 2: Navigieren Sie zu **Sicherheit > Zertifikatsverwaltung,** und wählen Sie **Zertifikat hochladen/Zertifikatskette aus**.

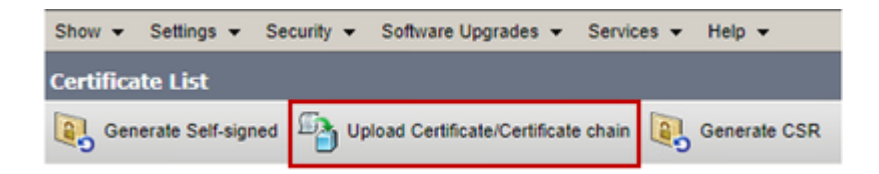

Schritt 3: Wählen Sie im Fenster Zertifikat hochladen/Zertifikatskette die Option tomcat-trust in certificate purpose aus, und laden Sie das Root-Zertifikat hoch.

| Upload Certificate/Certifica | te chain                                                          |       |
|------------------------------|-------------------------------------------------------------------|-------|
| Dpload 🖳 Close               |                                                                   |       |
| - Status                     |                                                                   |       |
| Warning: Uploading a clu     | ster-wide certificate will distribute it to all servers in this d | uster |
| Upload Certificate/Certifica | ite chain                                                         |       |
| Certificate Purpose*         | tomcat-trust                                                      |       |
| Description(friendly name)   |                                                                   |       |
| Upload File                  | Choose File No file chosen                                        |       |
| Upload Close                 |                                                                   |       |

Schritt 4: Laden Sie ein Zwischenzertifikat (falls vorhanden) als tomcat-trust hoch.

Schritt 5: Wählen Sie im Fenster "Zertifikat hochladen/Zertifikatskette" im Feld "Zweck des Zertifikats" die Option "Kat." aus, und laden Sie das von der Anwendungszertifizierungsstelle signierte Zertifikat hoch.

| Upload Certificate/Certific               | ate chain                                                                |
|-------------------------------------------|--------------------------------------------------------------------------|
| Dipload 🖳 Close                           |                                                                          |
| Status<br>Warning: Uploading a cl         | uster-wide certificate will distribute it to all servers in this cluster |
| Certificate Purpose*                      | tomcat ~                                                                 |
| Description(friendly name)<br>Upload File | Self-signed certificate Browse No file selected.                         |
| Upload Close                              |                                                                          |
| i +- indicates required its               | :m.                                                                      |
|                                           |                                                                          |
| <                                         |                                                                          |

Schritt 6: Starten Sie den Server neu.

# Überprüfung

Führen Sie nach dem Neustart des Servers die folgenden Schritte aus, um die von der Zertifizierungsstelle signierte Implementierung zu überprüfen:

Schritt 1: Öffnen Sie einen Webbrowser, und löschen Sie den Cache.

Schritt 2: Schließen Sie den Browser, und öffnen Sie ihn erneut.

Nun müssen Sie den Zertifikatschalter sehen, um das von der Zertifizierungsstelle signierte Zertifikat zu starten, und die Anzeige im Browserfenster, dass das Zertifikat selbst signiert und daher nicht vertrauenswürdig ist, muss verschwinden.

## Fehlerbehebung

In diesem Leitfaden werden keine Schritte zur Fehlerbehebung bei der Implementierung der Zertifikate mit CA-Signatur beschrieben.

## Zugehörige Informationen

- CVP-Konfigurationsleitfaden: CVP-Konfigurationsleitfaden Sicherheit
- UCCE-Konfigurationsleitfaden: <u>UCCE-Konfigurationsleitfaden Sicherheit</u>
- PCCE-Administrationshandbuch: PCE-Administrationshandbuch Sicherheit
- UCCE-selbstsignierte Zertifikate: Austausch von UCCE-selbstsignierten Zertifikaten
- Selbstsignierte PCCE-Zertifikate: Austausch selbstsignierter PCCE-Zertifikate
- Installation und Migration auf OpenJDK in CCE 12.5(1): CCE OpenJDK Migration
- Installation und Migration auf OpenJDK in CVP 12.5(1): CVP OpenJDK Migration

#### Technischer Support und Dokumentation für Cisco Systeme

### Informationen zu dieser Übersetzung

Cisco hat dieses Dokument maschinell übersetzen und von einem menschlichen Übersetzer editieren und korrigieren lassen, um unseren Benutzern auf der ganzen Welt Support-Inhalte in ihrer eigenen Sprache zu bieten. Bitte beachten Sie, dass selbst die beste maschinelle Übersetzung nicht so genau ist wie eine von einem professionellen Übersetzer angefertigte. Cisco Systems, Inc. übernimmt keine Haftung für die Richtigkeit dieser Übersetzungen und empfiehlt, immer das englische Originaldokument (siehe bereitgestellter Link) heranzuziehen.